# **SOCIAL MEDIA GUIDELINES**

Welcome to Concordia University, Nebraska's social media guidelines! Our goal is to create a cohesive, clean and easy-to-navigate look across all of Concordia's social media accounts.

# SOCIAL ACCESS

- As part of our marketing efforts, we are ensuring that all social platforms align with our current campaigns, strategies and branding, and we are implementing this standard across campus.
- This includes granting marketing access to all Concordia-related Facebook accounts, and sharing passwords to any Instagram accounts associated with the university.
- If necessary, we will update your profile picture, cover photo and/or the account name to align with our university brand standards.

### **REGISTER YOUR INSTAGRAM AND FACEBOOK ACCOUNT**

 If you have an Instagram account, we ask that you please fill out our Social Media Registration Form at <u>cune.edu/marketing</u> which will go straight into our project management system.

## STEPS TO GIVE ACCESS TO YOUR FACEBOOK ACCOUNT

#### • WEBPAGE/COMPUTER

- These are the steps to take to give [enter Marketing staff member's name], full access to the [enter page name here] Facebook Page via webpage/your computer.
  - 1. Click your profile picture in the top right.
  - 2. Click Settings and Privacy and select Settings.
  - 3. In the left menu, click Page Setup.
  - 4. Click on Page access.
  - 5. In the "People with Facebook access" section, click Add New.
  - 6. Click Next.
  - 7. Search for the person you'd like to give Facebook access by their name or email then click to select them.
  - 8. <u>Please toggle on the "Allow this person to have full control."</u>
  - 9. Select Give Access.
  - 10. Enter your personal Facebook account password to confirm that you want to give Facebook access to your Page.
  - 11. Select Confirm.

#### • MOBILE APP

- These are the steps to take to give [enter Marketing staff member's name], full access to the [enter page name here] Facebook Page via the Facebook mobile app.
  - 1. Make sure you are in your page's account.
  - 2. Click your profile picture on the bottom right.
  - 3. Click Settings & privacy and then Settings.
  - 4. Scroll to Audience and Visibility and under this menu, click Page Setup.
  - 5. Click on Page Access, then click Add New.
  - 6. Click Next.
  - 7. Search for the person you'd like to give Facebook access by their name or email then click to select them.

- 8. <u>Please toggle on the "Allow this person to have full control."</u>
- 9. Select Give Access.
- 10. Enter your personal Facebook account password to confirm that you want to give Facebook access to your Page.
- 11. Select Confirm.

## **ADDITIONAL RESOURCES**

- Marketing: Hope Rickords and Olivia Dunklau are happy to help you and give ideas!
- Canva: We can create Canva templates for you, so please ask! If there is something you post about frequently, let's make your job easier by creating a template. If you need access to our Canva teams account, please email hope.rickords@cune.edu.